## Apple Mail

## Añadir una imagen como firma de correo Apple Mail

Para añadir una imagen como firma de mensajes en cliente de correo Apple Mail, sigue estos pasos:

- 1. Utiliza el <u>Generador de Firma</u> para crear una firma institucional.
- 2. Realiza una captura de la parte de la pantalla que contiene la firma.
- 3. Guarla la captura en tu disco duro como una imagen.
- 4. Abre Apple Mail > Preferencias y luego pulsa en el botón Firmas.
- 5. Agrega una nueva firma con el botón "+" y asigna un nombre descriptivo.
- 6. Arrastra la imagen a la nueva firma.
- 7. Guarda los cambios.

## Más información

- Cómo realizar una captura de pantalla en Mac
- Incluir firmas en los mensajes

Solución única ID: #1758

Autor: Jefe editor de la Sección de Servicios Telemáticos Última actualización: 2016-05-31 14:27